# **Event Driven Filings** Guidance

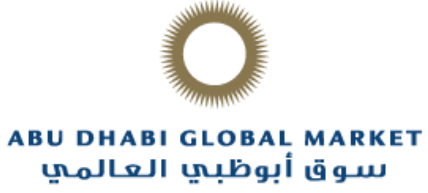

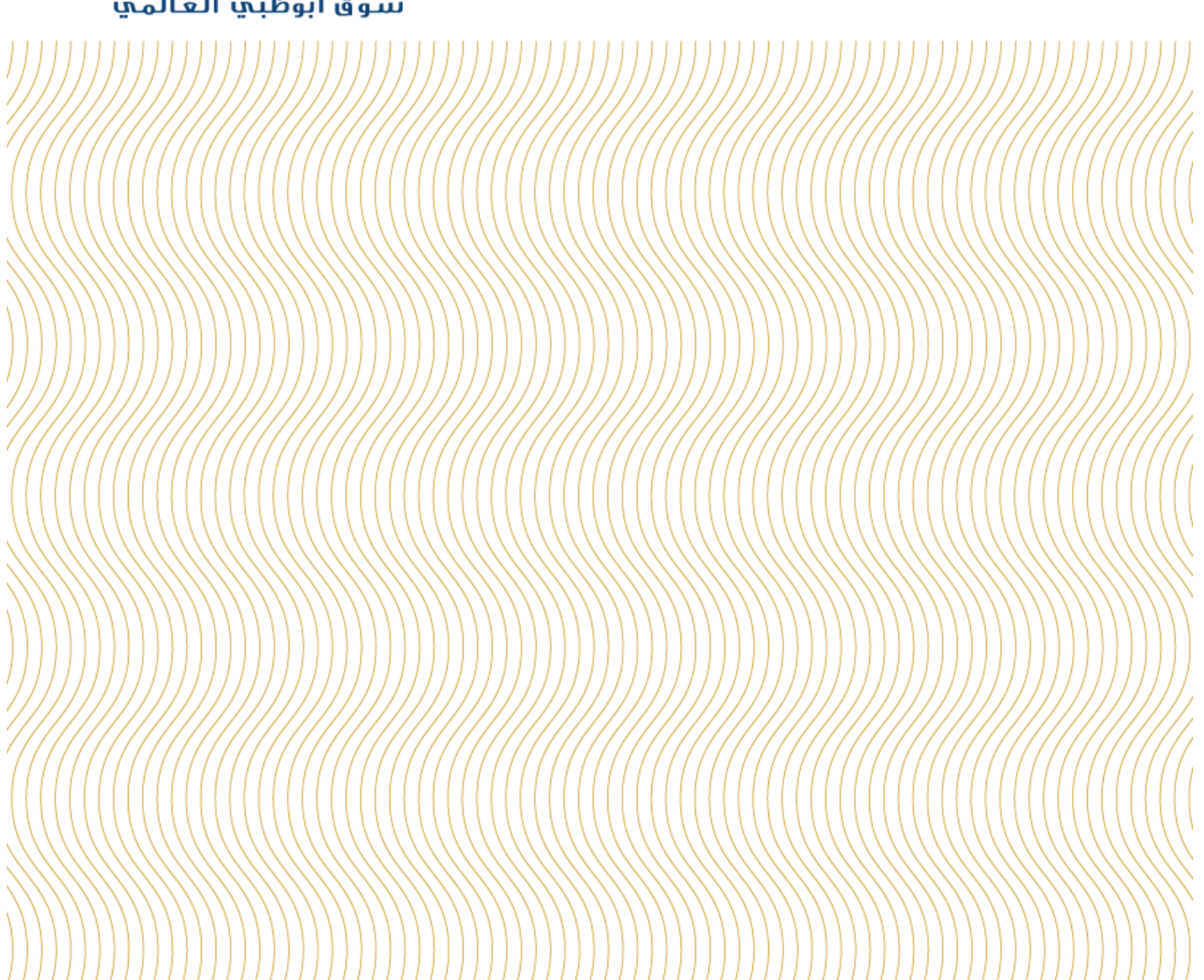

# **Contents**

| Con | ntents                                                                              | 2  |
|-----|-------------------------------------------------------------------------------------|----|
| 1.  | Introduction                                                                        | 4  |
| F   | Registration Authority Office                                                       | 4  |
| Т   | The Registrar's main functions under Companies and Commercial Licensing Regulations | 4  |
| C   | Dpening Hours                                                                       | 4  |
| 2.  | Company Name and Trade Name                                                         | 5  |
| C   | Change of Company Name                                                              | 5  |
| C   | Change of Company Name - Branch                                                     | 5  |
| A   | Application or Change of Trade Name                                                 | 6  |
| 3.  | Accounting Reference Date                                                           | 6  |
| Ν   | Vaintain Accounting Reference Date                                                  | 6  |
| 4.  | Recognized Auditor                                                                  | 7  |
| A   | Appointment of Recognized Auditor                                                   | 7  |
| C   | Cessation of Recognized Auditor                                                     | 7  |
| 5.  | Business Activities                                                                 | 7  |
| Ν   | Maintain Business Activities                                                        | 7  |
| 6.  | Articles of Association                                                             | 8  |
| A   | Amendment of Articles of Association                                                | 8  |
| A   | Amendment of Articles of Association - Branch                                       | 8  |
| 7.  | Registered Office                                                                   | 9  |
| C   | Change of Registered Office Address                                                 | 9  |
| 8.  | Location of Company's Record                                                        | 9  |
| A   | Alternative Location of Company's Record                                            | 9  |
| 9.  | Authorized Signatory                                                                | 10 |
| A   | Appointment of Authorized Signatory                                                 | 10 |
| C   | Cessation of Authorized Signatory                                                   | 11 |
| C   | Change of Authorized Signatory's Details                                            | 11 |
| 10. | Director                                                                            | 12 |
| A   | Appointment of Director                                                             | 12 |
| C   | Cessation of Director                                                               | 12 |
| C   | Change of Director's Details                                                        | 13 |
| 11. | Secretary                                                                           | 13 |
| A   | Appointment of Secretary                                                            | 13 |
| C   | Cessation of Secretary                                                              | 14 |
| C   | Change in Secretary's Details                                                       | 15 |
| 12. | Shares & Shareholders                                                               | 15 |

| Allotment of Shares                  | 15 |  |
|--------------------------------------|----|--|
| Transfer of Shares                   | 16 |  |
| Change in Shareholder's Details      | 17 |  |
| Increase Authorized Share Capital    | 17 |  |
| 13. Beneficial Owner                 | 17 |  |
| Appointment of Beneficial Owner      |    |  |
| Cessation of Beneficial owner        |    |  |
| Change in Beneficial Owner's Details |    |  |
| Disclaimer                           |    |  |

### 1. Introduction

Abu Dhabi Global Market ("ADGM") was established pursuant to Abu Dhabi Law No. 4 of 2013 as a financial free zone in the Emirate of Abu Dhabi, with its own civil and commercial laws. ADGM offers market participants a world-class legal system and regulatory regime.

This Guidance has been written to guide registered entities in ADGM in relation to some of the filing obligations under the ADGM Companies Regulations and ADGM Commercial Licensing Regulations. This is only a guide and should be read together with the company's articles of association and relevant legislation, in particular, ADGM Companies Regulations 2015, ADGM Commercial Licensing Regulations 2015 and any other relevant regulations and enabling rules. This Guidance only refers to the procedures that need to be completed in relation to the Registrar. It does not cover other requirements as set out in the relevant legislation (which includes contact with the court and other internal obligations that a company will need to carry out). Further advice from a specialist professional may be required. Information stated in this documents are subject to change without prior notice.

Please also note that based on the powers granted to ADGM Registration Authority by the Board of Directors of ADGM and provisions of Federal Law No. 4 of 2013 concerning Abu Dhabi Global Market, the Registrar has the power to request for any additional information, other than that stated on the application or forms and/or this Guidance, if the Registrar considers it appropriate or required. Section 16(5) of Commercial Licensing Regulations states that At any time after the application is received and before it is determined, the Registrar may require the applicant to provide it with such further information as it reasonably considers necessary to enable it to determine the application.

#### **Registration Authority Office**

The Registration Authority (the "Registrar") is one of the core pillars of ADGM. The Registrar is an independent body, which has the powers to license and register the ADGM establishments. The Registrar's office is located at 3rd floor, ADGM Building, Abu Dhabi Global Market Square, Al Maryah Island, Abu Dhabi, United Arab Emirates.

The Registrar's main functions under Companies and Commercial Licensing Regulations

- Registration of ADGM establishments
- Registration of business names and maintenance of register
- Registration of post-incorporation documentation and event-driven filings
- Registration of changes in business name particulars
- Registration of changes in directors, officers, shareholders and share capital
- Enforcement, prosecution and strike off, dissolution or restoration of ADGM establishments.
- Cancellation of Commercial Licenses, amendment, suspension, etc.

#### **Opening Hours**

The Registrar's office is open from Sunday to Thursday, 9:00am to 3:00pm and may be contacted during normal working hours at +971 2 3338888 or by email at <u>ra@adgm.com</u>

### 2. Company Name and Trade Name

#### Change of Company Name

A company may change its name by special resolution or by other means provided for by the company's articles.

The name of a company may also be changed on the determination of a new name by the Registrar under section 61 (order requiring name to be changed), on the determination of a new name by the Court under section 62 (appeal from Registrar's decision) or under section 891 (company's name on restoration).

A company should, give notice to the Registrar of such change of company name.

| Prescribe Delivery Time |                                                                                 |
|-------------------------|---------------------------------------------------------------------------------|
| Form                    | Change of Company Name                                                          |
| Steps                   | 1. Access your company by logging in using your account                         |
|                         | ( <u>www.registration.adgm.com</u> )                                            |
|                         | 2. In the General Details tab, select Change Company Name                       |
|                         | 3. Complete the form and upload a copy of resolution.                           |
|                         | 4. Provide <i>Declaration</i> then <i>Proceed to Payment</i> . Fee is USD100.   |
| Supporting Documents    | If a method of change is by special resolution                                  |
|                         | Copy of shareholders' resolution                                                |
|                         |                                                                                 |
|                         | If a method of change is by means provided in the Company's Articles            |
|                         | Copy of shareholders' resolution or board resolution (whichever is              |
|                         | applicable);                                                                    |
|                         | □ the notice must be accompanied by a statement that the change of name         |
|                         | has been made by means provided for by the company's articles.                  |
|                         |                                                                                 |
|                         | If method of change is by determination of a new name by the Registrar or       |
|                         | Court Order                                                                     |
|                         | □ Direction of the Registrar issued pursuant to Section 56 or section 61 of the |
|                         | Companies Regulations; or                                                       |
|                         | □ Court Order issued pursuant to section 62 or section 891 of the Companies     |
|                         | Regulations                                                                     |
| Fee                     | USD100                                                                          |
| Fine                    | -                                                                               |
| Template                | Refer to the resolution templates located in this link -                        |
|                         | https://www.adgm.com/operating-in-adgm/obligations-of-all-adgm-                 |
|                         | registered-entities/event-driven-filings                                        |
| Note                    | Only users who were given authority by the company, can file this form.         |

#### Change of Company Name - Branch

| A branch should, give notice to the Registrar of the name change of its parent company. |                                                                               |  |
|-----------------------------------------------------------------------------------------|-------------------------------------------------------------------------------|--|
| Prescribe Delivery Time                                                                 | -                                                                             |  |
| Form                                                                                    | Change of Company Name                                                        |  |
| Steps                                                                                   | 1. Access your company by logging in using your account                       |  |
|                                                                                         | (www.registration.adgm.com)                                                   |  |
|                                                                                         | 2. In the General Details tab, select Change Company Name                     |  |
|                                                                                         | 3. Complete the form and upload a copy of resolution.                         |  |
|                                                                                         | 4. Provide <i>Declaration</i> then <i>Proceed to Payment</i> . Fee is USD100. |  |
| Supporting Documents                                                                    | Parent company's amended license or Certificate of Change of Name             |  |
| Fee                                                                                     | USD100                                                                        |  |

| Fine |                                                                         |
|------|-------------------------------------------------------------------------|
| Note | Only users who were given authority by the company, can file this form. |

#### Application or Change of Trade Name

| Entity who intends to conduct business in Abu Dhabi Global Market under a Trade Name (which is different to a |                                                                                    |  |  |
|----------------------------------------------------------------------------------------------------|------------------------------------------------------------------------------------|--|--|
| proposed Company Name) must apply for a Trade Name specifying the proposed Trade Name.                        |                                                                                    |  |  |
| Prescribe Delivery Time                                                                                       | -                                                                                  |  |  |
| Form                                                                                                    | Change of Trade Name                                                               |  |  |
| Steps                                                                                                    | 1. Access your company by logging in using your account                            |  |  |
|                                                                                                    | (www.registration.adgm.com)                                                        |  |  |
|                                                                                                    | 2. In the General Details tab, select Change Company Name                          |  |  |
|                                                                                                    | 3. Complete the form and upload a copy of resolution.                              |  |  |
|                                                                                                    | 4. Provide <i>Declaration</i> then <i>Proceed to Payment</i> . Fee is USD100.      |  |  |
|                                                                                                    |                                                                                    |  |  |
| Supporting Documents                                                                                          | $\Box$ Approval to use sensitive word (if applicable)                              |  |  |
|                                                                                                    | $\Box$ a copy of trade mark certificate, including a consent to use the registered |  |  |
|                                                                                                    | name/mark (if applicable)                                                          |  |  |
|                                                                                                    |                                                                                    |  |  |
| Fee                                                                                                    | -                                                                                  |  |  |
| Fine                                                                                                    | -                                                                                  |  |  |
| Note                                                                                                    | Only users who were given authority by the company, can file this form.            |  |  |

### 3. Accounting Reference Date

#### Maintain Accounting Reference Date

A company may, by notice given to the Registrar, specify a new accounting reference date having effect in relation to the company's current accounting reference period and subsequent periods, or the company's previous accounting reference period and subsequent periods.

The notice must state whether the current or previous accounting reference period is to be shortened, so as to come to an end on the first occasion on which the new accounting reference date falls or fell after the beginning of the period, or is to be extended, so as to come to an end on the second occasion on which that date falls or fell after the beginning of the period.

| Prescribe Delivery Time | -                                                                                                    |
|-------------------------|----------------------------------------------------------------------------------------------------|
| Form                    | Maintain Accounting Reference Date                                                                                                    |
| Steps 1                 | <ul> <li>Access your company by logging in using your account         (<u>www.registration.adgm.com</u>)</li> <li>In the <i>General</i> tab, select <i>Maintain Accounting Reference Date</i></li> <li>Complete the form and upload resolution approving change of accounting reference date.</li> <li>Provide <i>Declaration</i> then <i>Submit.</i></li> </ul> |
| Supporting Documents    | A copy of resolution approving change of Accounting Reference Date A copy of approval from the Registrar (applicable if Accounting Reference date has been extended in the last five years).                                                                                                    |
| Fee                     | -                                                                                                    |
| Fine                    | -                                                                                                    |
| Template                | Refer to the resolution templates located in this link -<br>https://www.adgm.com/operating-in-adgm/obligations-of-all-adgm-<br>registered-entities/event-driven-filings                                                                                                    |
| Note                    | Only users who were given authority by the company, can file this form.                                                                                                    |

### 4. <u>Recognized Auditor</u>

#### Appointment of Recognized Auditor

Where a company chooses or is required to appoint an auditor, it must do so in accordance with s457 of the Companies Regulations 2015. The company may notify the Registrar of the appointment.

| Prescribe Delivery Time | -                                                                                                    |
|-------------------------|----------------------------------------------------------------------------------------------------|
| Form                    | Appointment and Cessation of Recognized Auditor                                                                                                    |
| Steps                   | <ol> <li>Access your company by logging in using your account<br/>(www.registration.adgm.com)</li> <li>In the <i>General</i> tab, select <i>Appointment and Cessation of Recognized Auditor</i></li> <li>Complete the form and upload evidence of appointment</li> <li>Provide <i>Declaration</i> then <i>Submit.</i></li> </ol> |
| Supporting Documents    | □ Resolution approving appointment of the auditor.                                                                                                    |
| Fee                     | -                                                                                                    |
| Fine                    | -                                                                                                    |
| Template                | Refer to the resolution templates located in this link -<br>https://www.adgm.com/operating-in-adgm/obligations-of-all-adgm-<br>registered-entities/event-driven-filings                                                                                                    |
| Note                    | Only users who were given authority by the company, can file this form.                                                                                                    |

#### Cessation of Recognized Auditor

Where an auditor is removed or resigns from office, the company must give notice of that fact to the Registrar within 14 days.

| Prescribe Delivery Time | 14 days                                                                                                    |
|-------------------------|----------------------------------------------------------------------------------------------------|
| Form                    | Cessation and cessation of Recognized Auditor                                                                                                    |
| Steps                   | <ol> <li>Access your company by logging in using your account<br/>(www.registration.adgm.com)</li> <li>In the <i>General</i> tab, select <i>Appointment and Cessation of Recognized Auditor</i></li> <li>Select 'Cease a Recognized Auditor and complete the form</li> <li>Provide <i>Declaration</i> then <i>Submit.</i></li> </ol> |
| Supporting Documents    | -                                                                                                    |
| Fee                     | -                                                                                                    |
| Fine                    | Level 2 – USD2000                                                                                                    |
| Note                    | Only users who were given authority by the company, can file this form.                                                                                                    |

### 5. <u>Business Activities</u>

#### Maintain Business Activities

Company may apply to add or remove a permitted business activity by making an application to the Registrar. Additional business activities should be explained by attaching a copy of amended business plan that supports the business activity requested. A company that wishes to conduct financial activities must contact the ADGM Financial Services Regulatory Authority to obtain the relevant license or provisional approval, whichever is applicable.

| Prescribe Delivery Time |    | -                                                       |
|-------------------------|----|---------------------------------------------------------|
| Form                    |    | Maintain Business Activity                              |
| Steps                   | 1. | Access your company by logging in using your account    |
|                         |    | ( <u>www.registration.adgm.com</u> )                    |
|                         | 2. | In the General tab, select Maintain Business Activities |

|                      | <ol> <li>Complete the form</li> <li>Provide <i>Declaration</i> then <i>Proceed to Payment</i>. Fee is USD100. (additional fee may apply if change includes business activity type/category)</li> </ol> |
|----------------------|----------------------------------------------------------------------------------------------------|
| Supporting Documents | Copy of business plan (application when applying for a new business                                                                                                    |
|                      | □ Resolution approving the addition / removal of business activity.                                                                                                    |
| Fee                  | USD100 (additional fee may apply if change includes business activity type/category)                                                                                                    |
| Fine                 | -                                                                                                    |
| Template             | Refer to the resolution templates located in this link -<br>https://www.adgm.com/operating-in-adgm/obligations-of-all-adgm-<br>registered-entities/event-driven-filings                                |
| Note                 | Only users who were given authority by the company, can file this form.                                                                                                    |

### 6. Articles of Association

#### Amendment of Articles of Association

If the company amend its articles of association by passing a resolution, the company has to notify the Registration Authority of such amendments by filing Maintain Articles of Association.

Section 24 of the Companies Regulations 2015 states that the amended articles must be submitted to the Registration Authority within <u>14 days after the amendment takes effect</u>. Failure to comply will result to Level 2 fine or USD2000.

| Prescribe Delivery Time | 14 days                                                                                                    |
|-------------------------|----------------------------------------------------------------------------------------------------|
| Form                    | Maintain Articles of Association                                                                                                    |
| Steps                   | <ol> <li>Access your company by logging in using your account<br/>(www.registration.adgm.com)</li> <li>In the <i>General Details</i> tab, select <i>Maintain Articles of Association</i></li> <li>Complete the form and upload a copy of the amended articles and resolution.</li> <li>Provide <i>Declaration</i> then <i>Proceed to Payment</i>. Fee is USD100.</li> </ol> |
| Supporting Documents    | Copy of amended Articles of Association                                                                                                    |
|                         | Copy of shareholder's resolution approving the amended Articles of<br>Association.                                                                                                    |
| Fee                     | USD100                                                                                                    |
| Fine                    | Level 2 – USD2000                                                                                                    |
| Template                | Refer to the resolution templates located in this link -                                                                                                    |
|                         | https://www.adgm.com/operating-in-adgm/obligations-of-all-adgm-<br>registered-entities/event-driven-filings                                                                                                    |
| Note                    | Only users who were given authority by the company, can file this form.                                                                                                    |

#### Amendment of Articles of Association - Branch

| A branch should, give notice to the Registrar of the amendment of articles of its parent company. |    |                                                                     |
|---------------------------------------------------------------------------------------------------|----|---------------------------------------------------------------------|
| Prescribe Delivery Time                                                                           |    | -                                                                   |
| Form                                                                                              |    | Maintain Articles of Association                                    |
| Steps                                                                                             | 1. | Access your company by logging in using your account                |
|                                                                                                   |    | ( <u>www.registration.adgm.com</u> )                                |
|                                                                                                   | 2. | In the General Details tab, select Maintain Articles of Association |

|                      | <ol> <li>Complete the form and upload a copy of the amended articles and resolution.</li> <li>Provide <i>Declaration</i> then <i>Proceed to Payment</i>. Fee is USD100.</li> </ol> |
|----------------------|----------------------------------------------------------------------------------------------------|
| Supporting Documents | □ Copy of amended Articles of Association<br>□ Copy of shareholder's resolution approving the amended Articles of                                                                  |
|                      | Association.                                                                                                    |
| Fee                  | USD100                                                                                                    |
| Fine                 | -                                                                                                    |
| Note                 | Only users who were given authority by the company, can file this form.                                                                                                    |

### 7. <u>Registered Office</u>

Change of Registered Office Address

| A company may change the a   | ddress of its registered office by giving notice to the Registrar.            |
|------------------------------|-------------------------------------------------------------------------------|
| The change takes effect upon | the notice being registered by the Registrar.                                 |
| Prescribe Delivery Time      | -                                                                             |
| Form                         | Maintain Registered Office Address Details                                    |
| Steps                        | 1. Access your company by logging in using your account                       |
|                              | (www.registration.adgm.com)                                                   |
|                              | 2. In the Addresses tab, select Maintain Registered Office Address Details    |
|                              | 3. Complete the form and upload a copy of Lease Agreement or Certificate of   |
|                              | Lease or consent letter (whichever is applicable).                            |
|                              | 4. Provide <i>Declaration</i> then <i>Proceed to Payment</i> . Fee is USD100. |
| Supporting Documents         | Resolution approving the change of registered office address                  |
|                              | □ Copy of Lease Agreement or Certificate of Lease or consent letter           |
|                              | (whichever is applicable)                                                     |
| Fee                          | USD100                                                                        |
| Fine                         | -                                                                             |
| Template                     | Refer to the resolution templates located in this link -                      |
|                              | https://www.adgm.com/operating-in-adgm/obligations-of-all-adgm-               |
|                              | registered-entities/event-driven-filings                                      |
| Note                         | - Only users who were given authority by the company, can file this form.     |
|                              | <ul> <li>Lease agreement must be registered first with ADGM.</li> </ul>       |
|                              | - Lease agreement for virtual office is not required to be registered         |

### 8. Location of Company's Record

#### Alternative Location of Company's Record

If the entity entity's registers/records are <u>not</u> kept in the entity's registered office address, the entity must give notice to the Registration Authority of the place at which the registers/records are kept available for inspection. The entity has to notify the Registration Authority <u>within 14 days</u> by filing a notification via ADGM Online Registry Solution, otherwise fine applies.

| Prescribe Delivery Time |    | 14 days                                                          |
|-------------------------|----|------------------------------------------------------------------|
| Form                    |    | Maintain Location of Company Records                             |
| Steps                   | 1. | Access your company by logging in using your account             |
|                         |    | ( <u>www.registration.adgm.com</u> )                             |
|                         | 2. | In the Addresses tab, select Maintain Location of Company Record |

|                      | <ol> <li>Select <i>Add</i>, complete the form and upload evidence of change of location of company's records.</li> <li>Provide <i>Declaration</i> then <i>Proceed to Payment</i>. Fee is USD100.</li> </ol> |
|----------------------|----------------------------------------------------------------------------------------------------|
| Supporting Documents | Resolution or document evidencing the approval to move or change the<br>location of entity's registers/record.                                                                                              |
| Fee                  | USD100                                                                                                    |
| Fine                 | Failure to notify the Registrar of the location of the following records:                                                                                                    |
|                      | - Register of members - Level 2 - \$2000                                                                                                    |
|                      | - Register of Directors' residential addresses - Level 1 - \$1500                                                                                                    |
|                      | - Director's service contracts - Level 1 - \$1500                                                                                                    |
|                      | - Director's indemnities - Level 1 - \$1500                                                                                                    |
|                      | - Register of Secretaries - Level 2 - \$2000                                                                                                    |
|                      | - Records of Resolutions - Level 1 - \$1500                                                                                                    |
|                      | - Contracts relating to purchase of own shares - Level 2 - \$2000                                                                                                    |
|                      | <ul> <li>Documents relating to redemption or purchase of own shares out of capital by<br/>private company - Level 7 - \$25000</li> </ul>                                                                    |
|                      | - Register of debenture holders - Level 3 - \$5000                                                                                                    |
|                      | <ul> <li>Report to members of outcome by public company into interests in its shares -<br/>Level 2 - \$2000</li> </ul>                                                                                      |
|                      | - Register of interests in shares disclosed to public company - Level 2 - \$2000                                                                                                    |
|                      | - Instrument creating charges - Level 4 - \$10000                                                                                                    |
| Template             | Refer to the resolution templates located in this link -                                                                                                    |
|                      | https://www.adgm.com/operating-in-adgm/obligations-of-all-adgm-<br>registered-entities/event-driven-filings                                                                                                 |
| Note                 | Only users who were given authority by the company, can file this form.                                                                                                    |
|                      |                                                                                                    |

# 9. Authorized Signatory

### Appointment of Authorized Signatory

A company should, give notice to the Registrar of such event that new individual becomes authorized signatory of the company.

| Prescribe Delivery Time | -                                                                                    |
|-------------------------|--------------------------------------------------------------------------------------|
| Form                    | Appointment and Cessation of Authorized Signatory for a Company                      |
| Steps                   | 1. Access your company by logging in using your account                              |
|                         | ( <u>www.registration.adgm.com</u> )                                                 |
|                         | 2. Go to Authorized Signatories, Maintain Signatories, then Appointment and          |
|                         | Cessation of Authorized Signatories for a Company                                    |
|                         | 3. Select Add another signatory                                                      |
|                         | 4. Provide the details of the new signatory and upload a copy of passport, UAE       |
|                         | Visa or UAE entry stamp and evidence of appointment, such as resolution.             |
|                         | 5. Provide consent by ticking the <i>Signatory Consent</i> box, then select Add this |
|                         | signatory                                                                            |
|                         | <ol><li>Provide declaration by ticking the <b>Declaration box</b>.</li></ol>         |
|                         | 7. Submit the form by selecting <b>Proceed to Payment</b> and pay USD100.            |
| Supporting Documents    | Copy of passport                                                                     |
|                         | Copy of UAE Visa or UAE Entry stamp (Non-UAE national)                               |

|          | <ul> <li>Copy of last page of passport bearing unified number (UAE national)</li> <li>Copy of Emirates ID (UAE national)</li> </ul>                                                                                                    |
|----------|----------------------------------------------------------------------------------------------------|
|          | Evidence of appointment (such as consent letter from the new signatory)                                                                                                    |
|          | Resolution approving the appointment of authorized signatory                                                                                                    |
| Fee      | USD100                                                                                                    |
| Fine     | •                                                                                                    |
| Template | Refer to the resolution templates located in this link -<br>https://www.adgm.com/operating-in-adgm/obligations-of-all-adgm-                                                                                                    |
|          | registered-entities/event-driven-filings                                                                                                    |
| Note     | <ul> <li>Only users who were given authority by the company, can file this form.</li> <li>Appointed signatory who is under free zone or husband/wife sponsorship may<br/>be required to provide an NOC stating that his/her sponsor do not have any<br/>objection in relation to his/her appointment as signatory.</li> </ul> |

# Cessation of Authorized Signatory

| A company should, give notice | to the Registrar of such event that individual ceased to become authorized signatory                                                                                                    |
|-------------------------------|----------------------------------------------------------------------------------------------------|
| of the company.               |                                                                                                    |
| Prescribe Delivery Time       | -                                                                                                    |
| Form                          | Appointment and Cessation of Authorized Signatory for a Company                                                                                                    |
| Steps                         | <ol> <li>Access your company by logging in using your account<br/>(<u>www.registration.adgm.com</u>)</li> <li>Go to <i>Authorized Signatories, Maintain Signatories,</i> then <i>Appointment and</i><br/><i>Cessation of Authorized Signatories for a Company</i></li> <li>Go to the details of the signatory that you would like to remove and select<br/><i>Cease Signatory</i></li> <li>Provide the effective date of removal and upload a copy of resolution and<br/>resignation letter (if any).</li> <li>Provide declaration by ticking the <i>Declaration</i> box.</li> <li>Submit the form by selecting <i>Proceed to Payment</i> and pay USD100.</li> </ol> |
| Supporting Documents          | □ Evidence of resignation or removal (such as resignation letter) - (if applicable)                                                                                                    |
| Fee                           |                                                                                                    |
| Fine                          | -                                                                                                    |
| Template                      | Refer to the resolution templates located in this link -<br>https://www.adgm.com/operating-in-adgm/obligations-of-all-adgm-<br>registered-entities/event-driven-filings                                                                                                    |
| Note                          | Only users who were given authority by the company, can file this form.                                                                                                    |

# Change of Authorized Signatory's Details

| A company should, give notice to the Registrar of any change in the particulars contained in the record of the Registrar in relation to the company's authorized signatory. |    |                                                                                                    |
|----------------------------------------------------------------------------------------------------|----|----------------------------------------------------------------------------------------------------|
| Prescribe Delivery Time                                                                                                    | 1  | -                                                                                                    |
| Form                                                                                                    |    | Maintain Authorized Signatories for a Company                                                                                   |
| Steps                                                                                                    | 1. | Access your company by logging in using your account<br>(www.registration.adgm.com)                                             |
|                                                                                                    | 2. | Go to <b>Authorized Signatory, Maintain Authorized Signatory</b> , then <b>Maintain</b><br>Authorized Signatories for a Company |
|                                                                                                    | 3. | Select Edit Authorized Signatory                                                                                                |

|                      | <ol> <li>Provide the updated information, <i>Effective Date</i> and upload supporting document (if applicable).</li> <li>Provide declaration by ticking the <i>Declaration</i> box.</li> <li>Submit the form by selecting <i>Proceed to Payment</i> and pay USD100.</li> </ol> |
|----------------------|----------------------------------------------------------------------------------------------------|
| Supporting Documents | Document evidencing the change (e.g. passport copy, Certificate of Change of name)                                                                                                    |
| Fee                  | USD100                                                                                                    |
| Fine                 | -                                                                                                    |
| Note                 | Only users who were given authority by the company, can file this form.                                                                                                    |

### 10. Director

#### Appointment of Director

 A company must, within the period of 14 days from a person becoming a director, give notice to the Registrar of the change and of the date on which is occurred.

 Prescribe Delivery Time
 14 days

 Form
 Appointment and/or Ceaese Director

 Steps
 1. Access your company by logging in using your account (www.registration.adgm.com)

 2. Go to Directors, Maintain Director, then Appointment and/or Cease Director

|                                 | 3. | Select Add another director                                                                                                    |
|---------------------------------|----|----------------------------------------------------------------------------------------------------|
|                                 | 4. | Provide the details of the new director and upload a copy of passport and                                                                                                    |
|                                 |    | evidence of appointment, such as resolution.                                                                                                    |
|                                 | 5. | Provide consent by ticking the Director Consent box, then select Add this                                                                                                    |
|                                 |    | director                                                                                                    |
|                                 | 6. | Provide declaration by ticking the <i>Declaration</i> box.                                                                                                    |
|                                 | 7. | Submit the form by selecting <i>Proceed to Payment</i> and pay USD100.                                                                                                    |
| Supporting Documents            | ĺ  | Individual                                                                                                    |
|                                 |    | Copy of passport                                                                                                    |
|                                 |    | Evidence of appointment                                                                                                    |
|                                 |    | Resolution approving the appointment of director                                                                                                    |
|                                 |    |                                                                                                    |
|                                 |    | Corporato                                                                                                    |
|                                 |    | corporate                                                                                                    |
|                                 |    | Copy of Certificate of Incorporation or Registration                                                                                                    |
|                                 |    | Copy of Certificate of Incorporation or Registration     Evidence of appointment                                                                                                    |
|                                 |    | <ul> <li>Copy of Certificate of Incorporation or Registration</li> <li>Evidence of appointment</li> <li>Resolution approving the appointment of director</li> </ul>                                                                                                    |
| Fee                             |    | Corporate Copy of Certificate of Incorporation or Registration Evidence of appointment Resolution approving the appointment of director USD100                                                                                                    |
| Fee<br>Fine                     |    | Corporate Corporate Copy of Certificate of Incorporation or Registration Evidence of appointment Resolution approving the appointment of director USD100 Level 1 - USD1500                                                                                                    |
| Fee<br>Fine<br>Template         |    | Corporate Corporate Copy of Certificate of Incorporation or Registration Evidence of appointment Resolution approving the appointment of director USD100 Level 1 - USD1500 Refer to the resolution templates located in this link -                                                                                                    |
| Fee<br>Fine<br>Template         |    | Corporate Corporate Copy of Certificate of Incorporation or Registration Evidence of appointment Resolution approving the appointment of director USD100 Level 1 - USD1500 Refer to the resolution templates located in this link - https://www.adgm.com/operating-in-adgm/obligations-of-all-adgm-                                                                                                    |
| Fee<br>Fine<br>Template         |    | Corporate Corporate Copy of Certificate of Incorporation or Registration Evidence of appointment Resolution approving the appointment of director USD100 Level 1 - USD1500 Refer to the resolution templates located in this link - https://www.adgm.com/operating-in-adgm/obligations-of-all-adgm- registered-entities/event-driven-filings                                                                                                    |
| Fee<br>Fine<br>Template<br>Note |    | Corporate         Copy of Certificate of Incorporation or Registration         Evidence of appointment         Resolution approving the appointment of director         USD100         Level 1 - USD1500         Refer to the resolution templates located in this link -         https://www.adgm.com/operating-in-adgm/obligations-of-all-adgm-         registered-entities/event-driven-filings         Only users who were given authority by the company, can file this form.                                                                                       |
| Fee<br>Fine<br>Template<br>Note |    | Corporate         Copy of Certificate of Incorporation or Registration         Evidence of appointment         Resolution approving the appointment of director         USD100         Level 1 - USD1500         Refer to the resolution templates located in this link -         https://www.adgm.com/operating-in-adgm/obligations-of-all-adgm-         registered-entities/event-driven-filings         Only users who were given authority by the company, can file this form.         For entities regulated by Financial Services Regulatory Authority (FSRA), you |

### Cessation of Director

| A company must, within the period of 14 days from a person ceasing to be a director, give notice to the Registrar of |         |  |
|----------------------------------------------------------------------------------------------------|---------|--|
| the change and of the date on which it occurred.                                                                     |         |  |
| Prescribe Delivery Time                                                                                              | 14 days |  |
| Form Appointment and/or Ceaese Director                                                                              |         |  |

| Steps                | 1. Access your company by logging in using your account                                      |
|----------------------|----------------------------------------------------------------------------------------------|
|                      | ( <u>www.registration.adgm.com</u> )                                                         |
|                      | 2. Go to <i>Directors, Maintain Director</i> , then <i>Appointment and/or Cease Director</i> |
|                      | 3. Go to the details of the director that you would like to remove and select                |
|                      | Cease Director                                                                               |
|                      | 4. Provide the effective date of removal or resignation and upload a copy of                 |
|                      | resolution and resignation letter (if any).                                                  |
|                      | 5. Provide declaration by ticking the <i>Declaration</i> box.                                |
|                      | 6. Submit the form by selecting <b>Proceed to Payment</b> and pay USD100.                    |
| Supporting Documents | Resolution approving the removal or resignation of director                                  |
|                      | Evidence of removal or evidence of resignation                                               |
| Fee                  | USD100                                                                                       |
| Fine                 | Level 1 - USD1500                                                                            |
| Template             | Refer to the resolution templates located in this link -                                     |
|                      | https://www.adgm.com/operating-in-adgm/obligations-of-all-adgm-                              |
|                      | registered-entities/event-driven-filings                                                     |
| Note                 | - Only users who were given authority by the company, can file this form.                    |
|                      | - For entities regulated by Financial Services Regulatory Authority (FSRA), you              |
|                      | may be required to file additional notifications to FSRA.                                    |

### Change of Director's Details

A company must, within the period of 14 days, from the occurrence of any change in the particulars contained in its register of directors or its register of directors' residential addresses, give notice to the Registrar of the change and of the date on which it occurred.

| Prescribe Delivery Time | -                                                                               |
|-------------------------|---------------------------------------------------------------------------------|
| Form                    | Maintain Director Details                                                       |
| Steps                   | 1. Access your company by logging in using your account                         |
|                         | ( <u>www.registration.adgm.com</u> )                                            |
|                         | 2. Go to Directors, Maintain Director, then Maintain Director Details           |
|                         | 3. Select <i>Edit Director</i>                                                  |
|                         | 4. Provide the updated information, <i>Effective Date</i> and upload supporting |
|                         | document (if applicable).                                                       |
|                         | 5. Provide declaration by ticking the <i>Declaration</i> box.                   |
|                         | 6. Submit the form by selecting <i>Proceed to Payment</i> and pay USD100.       |
| Supporting Documents    | □ Document evidencing the change (e.g. passport copy, Certificate of Change     |
|                         | of name)                                                                        |
| Fee                     | USD100                                                                          |
| Fine                    | Level 1 - USD1500                                                               |
| Note                    | - Only users who were given authority by the company, can file this form.       |
|                         | - For entities regulated by Financial Services Regulatory Authority (FSRA), you |
|                         | may be required to file additional notifications/application to FSRA.           |

### 11. Secretary

### Appointment of Secretary

| A company must, within the period of 14 days from a person becoming its secretary or one of its joint secretaries, |                                  |  |
|----------------------------------------------------------------------------------------------------|----------------------------------|--|
| give notice to the Registrar of the change and of the date on which it occurred.                                   |                                  |  |
| Prescribe Delivery Time                                                                                            | 14 days                          |  |
| Form                                                                                                    | Appoint and/or Cease Secretaries |  |

| Chana                | 1 Access your company by logging in using your account                                      |
|----------------------|---------------------------------------------------------------------------------------------|
| Steps                | 1. Access your company by logging in using your account                                     |
|                      | (www.registration.adgm.com)                                                                 |
|                      | 2. Go to Secretary, Maintain Secretary, then Appointment and/or Cease                       |
|                      | Secretaries                                                                                 |
|                      | 3. Select Add another secretary                                                             |
|                      | 4. Provide the details of the new secretary and upload a copy of passport and               |
|                      | evidence of appointment, such as resolution.                                                |
|                      | 5. Provide consent by ticking the <i>Secretary Consent</i> box, then select <i>Add this</i> |
|                      | secretary                                                                                   |
|                      | 6. Provide declaration by ticking the <i>Declaration</i> box.                               |
|                      | 7. Submit the form by selecting <b>Proceed to Payment</b> and pay USD100.                   |
| Supporting Documents | Individual                                                                                  |
|                      | □ Copy of passport                                                                          |
|                      | □ Evidence of appointment                                                                   |
|                      | Resolution approving the appointment of secretary                                           |
|                      |                                                                                             |
|                      | Corporate                                                                                   |
|                      | Copy of Certificate of Incorporation or Registration                                        |
|                      | Evidence of appointment                                                                     |
|                      | Resolution approving the appointment of secretary                                           |
| Fee                  | USD100                                                                                      |
| Fine                 | Level 2 – USD2000                                                                           |
| Template             | Refer to the resolution templates located in this link -                                    |
|                      | https://www.adgm.com/operating-in-adgm/obligations-of-all-adgm-                             |
|                      | registered-entities/event-driven-filings                                                    |
| Note                 | Only users who were given authority by the company, can file this form.                     |

# Cessation of Secretary

| A company must, within the pe   | eriod of 14 days from a person ceasing to be its secretary or one of its joint |
|---------------------------------|--------------------------------------------------------------------------------|
| secretaries, give notice to the | Registrar of the change and of the date on which it occurred.                  |
| Prescribe Delivery Time         | 14 days                                                                        |
| Form                            | Appoint and/or Cease Secretaries                                               |
| Steps                           | 1. Access your company by logging in using your account                        |
|                                 | ( <u>www.registration.adgm.com</u> )                                           |
|                                 | 2. Go to Secretary, Maintain Secretary, then Appointment and/or Cease          |
|                                 | Secretary                                                                      |
|                                 | 3. Go to the details of the Secretary that you would like to remove and select |
|                                 | Cease Secretary                                                                |
|                                 | 4. Provide the effective date of removal or resignation and upload a copy of   |
|                                 | resolution and resignation letter (if any).                                    |
|                                 | 5. Provide declaration by ticking the <i>Declaration</i> box.                  |
|                                 | 6. Submit the form by selecting <b>Proceed to Payment</b> and pay USD100.      |
| Supporting Documents            | $\Box$ Resolution approving the resignation or removal of Secretary            |
|                                 | Evidence of resignation (such as resignation letter)                           |
| Fee                             | USD100                                                                         |
| Fine                            | Level 2 – USD2000                                                              |
| Template                        | Refer to the resolution templates located in this link -                       |
|                                 | https://www.adgm.com/operating-in-adgm/obligations-of-all-adgm-                |
|                                 | registered-entities/event-driven-filings                                       |
| Note                            | Only users who were given authority by the company, can file this form.        |

### Change in Secretary's Details

| A company must, within the period of 14 days from occurrence of any change in the particulars contained in its     |                                                                                 |  |
|----------------------------------------------------------------------------------------------------|---------------------------------------------------------------------------------|--|
| register of secretaries, give notice to the Registrar of the change and of the date on which it occurred. (s. 293) |                                                                                 |  |
| Prescribe Delivery Time                                                                                            | 14 days                                                                         |  |
| Form                                                                                                    | Maintain Secretary Details                                                      |  |
| Steps                                                                                                    | 1. Access your company by logging in using your account                         |  |
|                                                                                                    | ( <u>www.registration.adgm.com</u> )                                            |  |
|                                                                                                    | 2. Go to Secretary, Maintain Secretary, then Maintain Secretary Details         |  |
|                                                                                                    | 3. Select <i>Edit Secretary</i>                                                 |  |
|                                                                                                    | 4. Provide the updated information, <i>Effective Date</i> and upload supporting |  |
|                                                                                                    | document (if applicable).                                                       |  |
|                                                                                                    | 5. Provide declaration by ticking the <i>Declaration</i> box.                   |  |
|                                                                                                    | 6. Submit the form by selecting <i>Proceed to Payment</i> and pay USD100.       |  |
| Supporting Documents                                                                                               | □ Document evidencing the change (e.g. passport copy, Certificate of Change     |  |
|                                                                                                    | of name)                                                                        |  |
| Fee                                                                                                    | USD100                                                                          |  |
| Fine                                                                                                    | Level 1 - USD1500                                                               |  |
| Note                                                                                                    | Only users who were given authority by the company, can file this form.         |  |

# 12. Shares & Shareholders

### Allotment of Shares

| Within one calendar month from the date of allotment of shares, the company must notify the Registrar of such |                                                                                     |
|----------------------------------------------------------------------------------------------------|-------------------------------------------------------------------------------------|
| allotment. Failure to comply will be subject to Level 2 fine.                                                 |                                                                                     |
| Prescribe Delivery Time                                                                                       | Within one calendar month                                                           |
| Form                                                                                                    | Allotment of Shares                                                                 |
| Steps                                                                                                    | 1. Log in to your account                                                           |
|                                                                                                    | 2. Select the entity                                                                |
|                                                                                                    | 3. Go to <b>Shares &amp; Shareholders</b> tab                                       |
|                                                                                                    | 4. Select Maintain Shares Class Details, then Allotment of Shares                   |
|                                                                                                    | 5. Update the <i>Share Class Details</i> , upload a copy of resolution and share    |
|                                                                                                    | register                                                                            |
|                                                                                                    | <ol><li>Provide Declaration then Proceed to Payment. Fee is USD100.</li></ol>       |
|                                                                                                    |                                                                                     |
|                                                                                                    | If the share is allotted to a <u>new</u> shareholder; Please also complete this     |
|                                                                                                    | form:                                                                               |
|                                                                                                    |                                                                                     |
|                                                                                                    | 1. Go to <b>Shares &amp; Shareholders</b> tab                                       |
|                                                                                                    | 2. Select <i>Maintain Shares and shareholders,</i> then <i>Maintain Shareholder</i> |
|                                                                                                    | Details                                                                             |
|                                                                                                    | 3. Select <i>Add another shareholders</i> and provide the details and documents     |
|                                                                                                    | of shareholders                                                                     |
|                                                                                                    | <ol><li>Provide the <i>Declaration</i> then select submit.</li></ol>                |
|                                                                                                    |                                                                                     |
| Supporting Documents                                                                                          | □ Resolution approving the allotment                                                |
|                                                                                                    | Register of shareholders/members                                                    |
|                                                                                                    | Identification documents of new shareholders and its ultimate                       |
|                                                                                                    | beneficial owners                                                                   |
| Fee                                                                                                    | USD100                                                                              |

| Fine      | Level 2 – USD2000                                                           |
|-----------|-----------------------------------------------------------------------------|
| Templates | Refer to the resolution and register of shareholders/members templates      |
|           | located in this link - <u>https://www.adgm.com/operating-in-</u>            |
|           | adgm/obligations-of-all-adgm-registered-entities/event-driven-filings       |
| Note      | - Only users who were given authority by the company, can file this form.   |
|           | - Additional documents may be required to verify the ultimate beneficial    |
|           | owners who holds more than 25% stake in ADGM entity.                        |
|           | - For entities regulated by Financial Services Regulatory Authority (FSRA), |
|           | you may be required to file additional notifications/application to FSRA.   |

#### Transfer of Shares

A company must reflect in its register of shareholders any transfers of shares.

Should the company wish to update the records with the Registrar to ensure that the records on public register are correct, the company may do so voluntarily by notifying the Registrar of such transfer by lodging the transfer of shares form along with the supporting documents and fees.

| Prescribe Delivery Time | -                                                                                                    |
|-------------------------|----------------------------------------------------------------------------------------------------|
| Form                    | Transfer Shares                                                                                                    |
| Form<br>Steps           | <ol> <li>Transfer Shares</li> <li>Log in to your account</li> <li>Select the entity</li> <li>Go to Shares &amp; Shareholders tab</li> <li>Select Maintain Shares and Shareholders, then Transfer Shares</li> <li>Provide the Effective Date of transfer and upload a copy of resolution, share register and instrument of transfer.</li> <li>Provide Declaration then Proceed to Payment. Fee is USD100.</li> <li>If the share is allotted to a <u>new</u> shareholder; Please also complete this form:</li> <li>Go to Shares &amp; Shareholders tab</li> <li>Select Maintain Shares and shareholders, then Maintain Shareholder Details</li> <li>Select Add another shareholders and provide the details and documents of shareholders. Details and documents of beneficial owner who owns more than 25% of the ADGM entity are also required.</li> </ol> |
| Supporting Documents    | <ul> <li>4. Provide the <i>Declaration</i> then select submit.</li> <li> A copy of resolution approving such transfer of shares Copy of passport (applicable to new shareholder) Copy of Certificate of Incorporation or Registration (applicable to new shareholder) </li> </ul>                                                                                                    |
| <u>Г</u> аа             |                                                                                                    |
| Fino                    |                                                                                                    |
| Template                | Refer to the resolution, instrument of transfer and register of shareholders/members templates located in this link - <a href="https://www.adgm.com/operating-in-adgm/obligations-of-all-adgm-registered-entities/event-driven-filings">https://www.adgm.com/operating-in-adgm/obligations-of-all-adgm-registered-entities/event-driven-filings</a>                                                                                                    |
| Note                    | - Only users who were given authority by the company, can file this form.                                                                                                    |

| - | Additional documents may be required to verify the ultimate beneficial    |
|---|---------------------------------------------------------------------------|
|   | owners who holds more than 25% stake in ADGM entity.                      |
| - | For entities regulated by Financial Services Regulatory Authority (FSRA), |
|   | you may be required to file additional notifications/application to FSRA. |

# Change in Shareholder's Details

| A company should, give notice                       | e to the Registrar of any change in the details contained in the record of the                                                                                                    |  |
|-----------------------------------------------------|----------------------------------------------------------------------------------------------------|--|
| Registrar in relation to the company's shareholder. |                                                                                                    |  |
| Prescribe Delivery Time                             | -                                                                                                    |  |
| Form                                                | Maintain Shareholder Details for a Company                                                                                                    |  |
| Steps                                               | <ol> <li>Go to Shares &amp; Shareholders tab</li> <li>Select Maintain Shares and shareholders, then Maintain<br/>Shareholder Details for a Company</li> <li>Select Edit shareholders, change details, then select Save.</li> <li>Provide the Declaration then select Submit.</li> </ol> |  |
| Supporting Documents                                | □ Document evidencing the change (e.g. passport copy, Certificate of Change of name)                                                                                                    |  |
| Fee                                                 | -                                                                                                    |  |
| Fine                                                | -                                                                                                    |  |
| Note                                                | <ul> <li>Only users who were given authority by the company, can file this form.</li> <li>For entities regulated by Financial Services Regulatory Authority (FSRA), you may be required to file additional notifications to FSRA.</li> </ul>                                            |  |

### Increase Authorized Share Capital

| Companies who have authorise     | ed share capital can amend its authorised share capital by passing a resolution |
|----------------------------------|---------------------------------------------------------------------------------|
| and notify the Registrar of such | i change.                                                                       |
| Prescribe Delivery Time          | -                                                                               |
| Form                             | Increase Authorized Share Capital for a Company                                 |
| Steps                            | 1. Go to <b>Shares &amp; Shareholders</b> tab                                   |
|                                  | 2. Select Maintain Shares Capital, then Increase Authorized Share Capital       |
|                                  | for a Company                                                                   |
|                                  | 3. Complete the form.                                                           |
|                                  | 4. Provide <i>Declaration</i> then <i>Proceed to Payment</i> . Fee is USD100.   |
| Supporting Documents             | □ Copy of resolution approving the increase of authorized share capital.        |
| Fee                              | USD100                                                                          |
| Fine                             | -                                                                               |
| Template                         | Refer to the resolution, instrument of transfer and register of                 |
|                                  | shareholders/members templates located in this link -                           |
|                                  | https://www.adgm.com/operating-in-adgm/obligations-of-all-adgm-                 |
|                                  | registered-entities/event-driven-filings                                        |
|                                  |                                                                                 |
| Note                             | - Only users who were given authority by the company, can file this form.       |
|                                  | - For entities regulated by Financial Services Regulatory Authority (FSRA),     |
|                                  | you may be required to file additional notifications/application to FSRA.       |

# 13. Beneficial Owner

#### Appointment of Beneficial Owner

| A company should, give notice    | o the Registrar of such event that new individual or body corporate becomes                                                                                                    |  |  |  |
|----------------------------------|----------------------------------------------------------------------------------------------------|--|--|--|
| beneficial owner of the company. |                                                                                                    |  |  |  |
| Prescribe Delivery Time          | -                                                                                                    |  |  |  |
| Form                             | Appoint and Cease Beneficial Owner                                                                                                    |  |  |  |
| Steps                            | 1. Go to <b>Beneficial Owners</b> tab                                                                                                    |  |  |  |
|                                  | 2. Select Maintain Beneficial Owners, then Appointment and Cease                                                                                                    |  |  |  |
|                                  | Beneficial Owner                                                                                                    |  |  |  |
|                                  | 3. Complete the form.                                                                                                    |  |  |  |
|                                  | 4. Provide <i>Declaration</i> then <i>Submit</i> .                                                                                                    |  |  |  |
| Supporting Documents             | Copy of passport (Individual)                                                                                                    |  |  |  |
|                                  | □ Copy of Certificate of Incorporation or Registration (body corporate)                                                                                                    |  |  |  |
| Fee                              | -                                                                                                    |  |  |  |
| Fine                             | -                                                                                                    |  |  |  |
| Note                             | - Only users who were given authority by the company, can file this form.                                                                                                    |  |  |  |
|                                  | <ul> <li>Additional documents may be required to verify the ultimate beneficial owners who holds more than 25% stake in ADGM entity.</li> <li>For entities regulated by Financial Services Regulatory Authority (FSRA), you may be required to file additional notifications/application to FSRA.</li> </ul> |  |  |  |

#### Cessation of Beneficial owner

| A company should, give notice | to the Registrar of such event that individual or body corporate ceased to become |  |
|-------------------------------|-----------------------------------------------------------------------------------|--|
| beneficial owner of the compa | any.                                                                              |  |
| Prescribe Delivery Time       | -                                                                                 |  |
| Form                          | Appoint and Cease Beneficial Owner                                                |  |
| Steps                         | 1. Go to <b>Beneficial Owners</b> tab                                             |  |
|                               | 2. Select Maintain Beneficial Owners, then Appointment and Cease                  |  |
|                               | Beneficial Owner                                                                  |  |
|                               | 3. Complete the form by selecting <i>Cease Beneficial Owner</i>                   |  |
|                               | 4. Provide <i>Declaration</i> then <i>Submit</i> .                                |  |
| Supporting Documents          | -                                                                                 |  |
| Fee                           | -                                                                                 |  |
| Fine                          | -                                                                                 |  |
| Note                          | - Only users who were given authority by the company, can file this form.         |  |
|                               | - For entities regulated by Financial Services Regulatory Authority (FSRA),       |  |
|                               | you may be required to file additional notifications/application to FSRA.         |  |

#### Change in Beneficial Owner's Details

A company should, give notice to the Registrar of any change in the particulars contained in the record of the Registrar in relation to the Company's beneficial owner. **Prescribe Delivery Time** Maintain Beneficial Owner's Details Form Steps 1. Go to Beneficial Owners tab 2. Select Maintain Beneficial Owners, then Maintain Beneficial Owner Details 3. Complete the form by selecting *Edit Beneficial Owner Details* 4. Provide *Declaration* then *Submit*. **Supporting Documents** □ Document evidencing the change (e.g. passport copy, Certificate of Change of name) Fee -

| Fine |   | -                                                                         |
|------|---|---------------------------------------------------------------------------|
| Note | - | Only users who were given authority by the company, can file this form.   |
|      | - | For entities regulated by Financial Services Regulatory Authority (FSRA), |
|      |   | you may be required to file additional notifications/application to FSRA. |

#### Disclaimer

This Guidance provides information on event driven filings obligation of ADGM registered companies. This Guidance has been written to guide registered entities in ADGM in relation to their filing obligations as required by the ADGM Companies Regulations and ADGM Commercial Licensing Regulations. This is only a guide and should be read together with the company's articles of association and relevant legislation, in particular, ADGM Companies Regulations 2015, ADGM Commercial Licensing Regulations 2015 and any other relevant regulations and enabling rules. This Guidance only refers to the procedures that need to be completed in relation to the Registrar. It does not cover other requirements as set out in the relevant legislation (which includes contact with the court and other internal obligations that a company will need to carry out). Further advice from a specialist professional may be required. Information stated in this documents are subject to change without prior notice.

For more information, you may contact the Registrar:

Telephone No.: 00 971 2 338888

#### Email: adgm.registration@adgm.com

Address: 3rd floor, ADGM Building, Abu Dhabi Global Market Square, Al Maryah Island, Abu Dhabi, United Arab Emirates.